## Office of the Registrar – Bloomington eGrade Change Instructor Initiated

Indiana University has developed an electronic grade change (eGrade Change) process to allow instructors to submit grade changes online. Here's how:

## Using eGrade Change

1. Log in to One.IU (<u>https://one.iu.edu</u>) Search for *grade change* in the search bar.

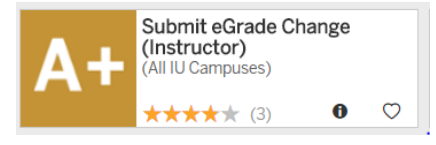

- 2. Click the heart icon to set as a Favorite for easy access in the future.
- 3. Select the term for the grade you would like to change.

| Instruct | tor: Instructor, J       | ohn<br>n for your r        |
|----------|--------------------------|----------------------------|
| items fi | ound, displaying<br>Term | all items.1<br>Institution |
| C        | Summer 2007              | Southeast                  |
| C        | Spring 2007              | Southeast                  |
| C        | Fall 2006                | Southeast                  |
| C        | Summer 2006              | Southeast                  |
| C        | Spring 2006              | Southeast                  |
| C        | Fall 2005                | Southeast                  |

- 4. Click continue
- 5. Select the class for which the grade needs to be changed.

| Instruc                    | tor: Instructor John                                                                 |                                        |                                 |           |                                          |                             |                      |
|----------------------------|--------------------------------------------------------------------------------------|----------------------------------------|---------------------------------|-----------|------------------------------------------|-----------------------------|----------------------|
| Institut                   | tion: Southeast                                                                      |                                        |                                 |           |                                          |                             |                      |
| Term:                      | Summer 2007                                                                          |                                        |                                 |           |                                          |                             |                      |
|                            |                                                                                      |                                        |                                 |           |                                          |                             |                      |
| DOCTO                      |                                                                                      |                                        | cumer un                        |           |                                          |                             |                      |
| ROSTER                     | S) NOT AVAILABLE FO                                                                  | R GRADE                                | CHANGE UN                       | TIL ROSTE | R STATUS IS A                            | PROVED AND POS              | TED                  |
| ROSTER                     | (S) NOT AVAILABLE FO                                                                 | R GRADE                                | CHANGE UN                       | TIL ROSTE | R STATUS IS A                            | PROVED AND POS              | TED                  |
| ROSTER                     | (S) NOT AVAILABLE FO                                                                 | R GRADE                                | CHANGE UN                       | TIL ROSTE | R STATUS IS A                            | PPROVED AND POS             | TED                  |
| ROSTER<br>Please<br>Select | (S) NOT AVAILABLE FO<br>select Class for your re<br>Course Title                     | R GRADE<br>equest.<br>Subject          | CHANGE UN                       | TIL ROSTE | R STATUS IS AI                           | PPROVED AND POS             | TED<br>Roster Status |
| ROSTER<br>Please<br>Select | (S) NOT AVAILABLE FO<br>select Class for your re<br>Course Title<br>CREATIVE WRITING | R GRADE<br>equest.<br>Subject<br>ENG-W | CHANGE UN<br>Catalog Nbr<br>203 | Class Nbr | R STATUS IS A<br>Career<br>Undergraduate | Session<br>Summer Session 1 | Roster Status        |

\* Note: Only rosters in approved and posted status are available to change.

6. Click continue

7. A list of students and their grades will display. Select the student.

| Please select  | the Student for your request. |  |
|----------------|-------------------------------|--|
| 10 items found | displaying all items 1        |  |

| Select? | Name                | ID         | Units | Grade | <b>Grading Basis</b> | Grading |
|---------|---------------------|------------|-------|-------|----------------------|---------|
| C       | Doe,David Edward    | 0000011111 | 3     | A     | GR1                  | Graded  |
| 0       | Doe,Erik Edward     | 0000022222 | 3     | A     | GR1                  | Graded  |
| C       | Doe,Grace Kathryn   | 0000033333 | 3     | F     | GR1                  | Graded  |
| C       | Doe,Hannah Lee      | 0000044444 | 3     | A-    | GR1                  | Graded  |
| C       | Doe, Jacob Matthew  | 0000055555 | 3     | F     | GR1                  | Graded  |
| C       | Doe, John Frank     | 0000077777 | 3     | в     | GR1                  | Graded  |
| 0       | Doe,Katelyn Maureen | 0000088888 | 3     | A-    | GR1                  | Graded  |
| C       | Doe,Kyle James      | 0000099999 | 3     | A-    | GR1                  | Graded  |
| C       | Doe,Luke Robert     | 0000010101 | 3     | A     | GR1                  | Graded  |
| C       | Doe,Megan Lynn      | 0000011112 | 3     | B+    | GR1                  | Graded  |

- 8. Click continue
- 9. Select the new grade from the drop down box.
- 10. Select the reason for the change from the drop down box and enter additional information in the rationale box.

|                          | ID               | Units   | <b>Grading Basis</b> | <b>Current Grade</b> |
|--------------------------|------------------|---------|----------------------|----------------------|
|                          | 0000088          | 4       | GR1                  | A-                   |
| reason of <i>Miscald</i> | ulation of Grade | ed and  | viewable by st       | udent & approv       |
|                          |                  |         |                      |                      |
| sve reviewed the o       | grade change     | request | and wish to pr       | roceed.              |

Note: If a grade of FN is selected you must enter the date of last attendance.

- 11. Click the "submit for approval" button to finalize the request. The request will be routed via workflow for necessary approvals.
- 12. Once the request is submitted, a confirmation page will display with your changes and the document ID. Use it to track the progress of the grade change in workflow.
- 13. Once the request is approved and applied to the student's record an email is sent to the instructor of record and the student.